## 掲示板の使いかた~文書投稿~ 初心者のためのワンポイントアドバイス!

はじめて「掲示板」をインターネットから利用される方は、少しとまどうことがあるか も知れませんが、文書を書いて掲示するという機能です。類似のものとしては、会社の グループウェアがあります。情報を発信したり、雑談をしたり、是非投稿してみましょう。

操作は簡単ですのでポイントだけ説明します!

STEPIO ID、パスワードによりログイン。 グループ団体ホームを表示します。 そこで「掲示板」をクリックし、 「新規作成」をクリックすると そのまま記述することができます。

STEP2

文書を書きます。 ワープロソフトと同じように、大文字や色づけ ができます。WORDなどの操作感で書いてみて ください。

「写真」もはりつけできます。

## STEP3

公開、非公開などの条件を設定します。 文書を書いて単純に公開という使い方が一般的 です。

「各種設定」欄があります。 重要度 必要に応じて設定 公開設定 aを選択が一般的(公開) a.グループ団体外に公開する b.グループ団体内のみ公開する

コメント設定

|                                                      |                                   | 1494.54                  |                                         | · 30531- | * marker marks |
|------------------------------------------------------|-----------------------------------|--------------------------|-----------------------------------------|----------|----------------|
| 7.4-20100                                            | A 3.42 54-3                       | -+-++                    | F                                       | _        |                |
| 10/8                                                 | The diver                         |                          | 1000                                    |          |                |
| 1                                                    | * 6878<br>812-20000<br>840<br>840 | ()>-())<br>()))<br>()))) | m to Salah Payra.<br>Mala (), - Maria   |          |                |
| Reviter Gar-<br>mandet (Gar-<br>Metty)<br>2014 (Chi) | *8875<br>572-70999<br>•10<br>555  |                          | BOCHBOCLERT.<br>BLACERS<br>Included and |          |                |
| 0-145a-                                              | +1-4                              |                          |                                         |          |                |
| - Stars<br>- Stars<br>- Seretteda<br>- Sek           | 1                                 | 1                        | E.                                      |          | U              |
|                                                      |                                   |                          |                                         |          |                |

|                                                                                                    |     | LANGA COM AND                                           | - 301 3-0 EARS BUREL |
|----------------------------------------------------------------------------------------------------|-----|---------------------------------------------------------|----------------------|
| 826                                                                                                    |     | 2 of-ma                                                 |                      |
|                                                                                                    |     | BACARE COMMUNIC.<br>BATCHERMONIC AND COMMUNICATION OF A |                      |
|                                                                                                    |     | 1876 Let (1897 #                                        | _                    |
| 2.4                                                                                                    |     | 21.9.4.P                                                |                      |
| - #14                                                                                                    | 0   | NUMBER OF THE ACTOR                                     |                      |
| <ul> <li>Boottin</li> </ul>                                                                                                    |     | 「「東京市市」を売りたけには、東京市市市                                    | (%) La(2) # 四米草米川    |
| + \$126.04                                                                                                    | -0  | TANK OF BUILDING                                        |                      |
| 3-78541                                                                                                    |     |                                                         |                      |
| 1000                                                                                                    |     |                                                         |                      |
| + zitaria                                                                                                    | а.  |                                                         |                      |
| + Reduite-Je                                                                                                    | 13  |                                                         |                      |
| * Anda                                                                                                    | 0   | -                                                       |                      |
| NATORNAL<br>DE CONTRACTORIA<br>DE CONTRACTORIA<br>DE CO | 410 | 写真貼り付                                                   | け                    |

| - 24-2999 0<br>- 21-27999 0<br>- 21-2799 0<br>- 21-2799 0<br>- 21-2799 0 |              |                                                                                                    |
|--------------------------------------------------------------------------|--------------|----------------------------------------------------------------------------------------------------|
| arttaat<br>staat<br>Million d                                            | EXC. OF CASE |                                                                                                    |
| TRANSPORT                                                                | (            | in a statement of the statement of the s                                                                                                    |
| event                                                                    | 200          | Con-mission<br>man-mission<br>Con-re-<br>Con-re-<br>Con- |
|                                                                          | Nation.      | An and a second second se                                                                                                    |
|                                                                          |              | dated resulting                                                                                                    |

a.許可する 外部から誰でも書き込めます。「荒れ」の大きな
 b.許可しない 要因となります。しかし、承知で許可し、後で管理者が削除して運用するという手もあります。
 必要に応じて設定
 閲覧確認 b.記録しないを選択

a.許可するを選択すると

a.記録する aを選択すると、閲覧者を知ることができます。 b.記録しない 一般的には、bを選択してください。

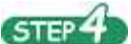

「プレビュー・キャンセル・登録」の「登録」をクリックして終わります。 一度書いたものを後で修正することができますので安心です。 修正画面は、左メニュー欄で「掲示板管理」を選択して行うことができます。